Step 01 : Download the WIN RAR file from website

Can download from this link also - <u>http://www.filehippo.com/search?q=rar</u>

Note :- If you already have WIN RAR software, then no need to download again

Step 02 : Right click on RAR file (sent by we transfer) & choose to Extract the files..

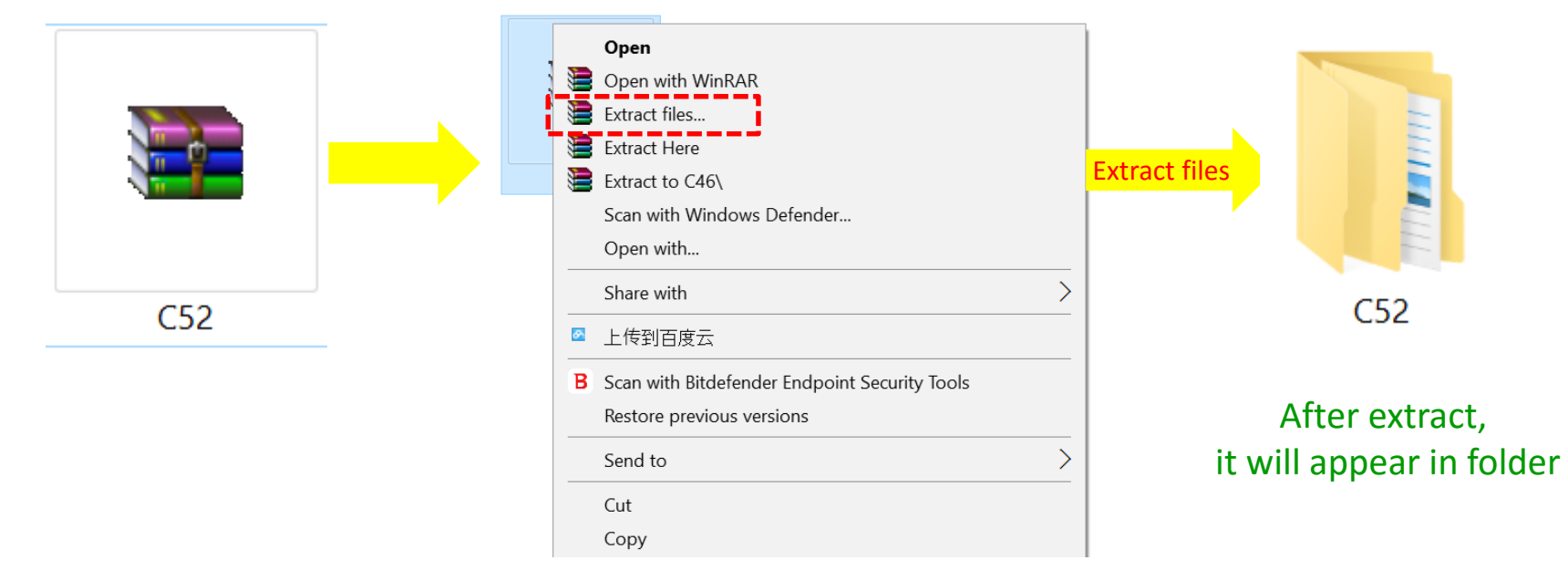

**Step 03**: Open the Folder "C52" inside the folder have 2 files as below

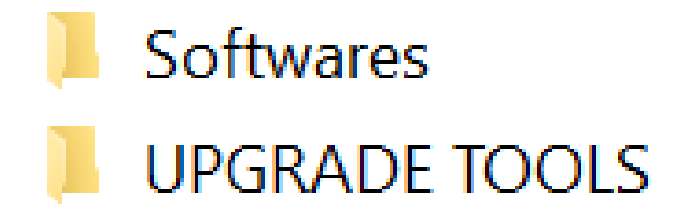

**Step 04 :** Open the folder "Software". And find the below file

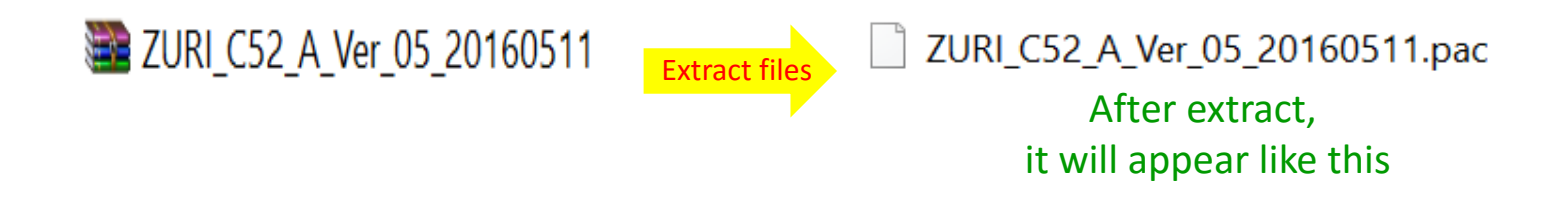

## **INSTALL THE -- > TOOL DRIVER IN YOUR PC**

**Step 05**: Open the folder "C52" and Navigate to the Following Folder

- → "UPGRADE TOOLS"
- → "SciU2S"
- $\rightarrow$  Go in X64 or X86 folder (according to your PC configuration)

Tips -- > Mostly it's X64

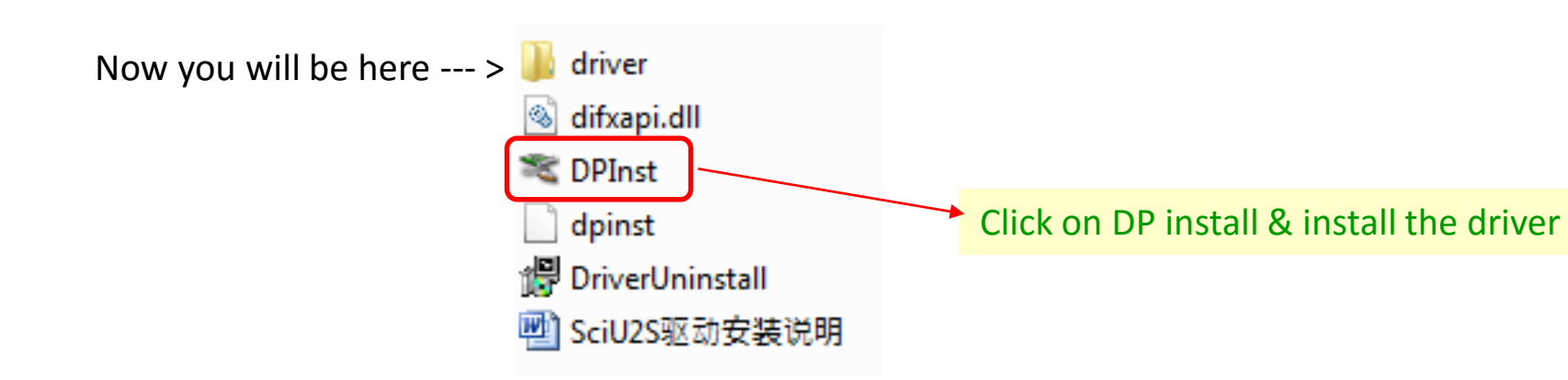

## **INSTALL THE -- > TOOL DRIVER IN YOUR PC**

**Step 06 :** Open the folder "C52" and Navigate to the Following Folder

- $\rightarrow$  "UPGRADE TOOLS"
- →" UPGRADEDOWNLOAD\_R2.9.9015"
- $\rightarrow$ " Bin" and find the File "UpgradeDownload" as shown Below.

Go to folder "UPGRADEDOWNLOAD\_R2.9.9015" --- > "Bin" Folder

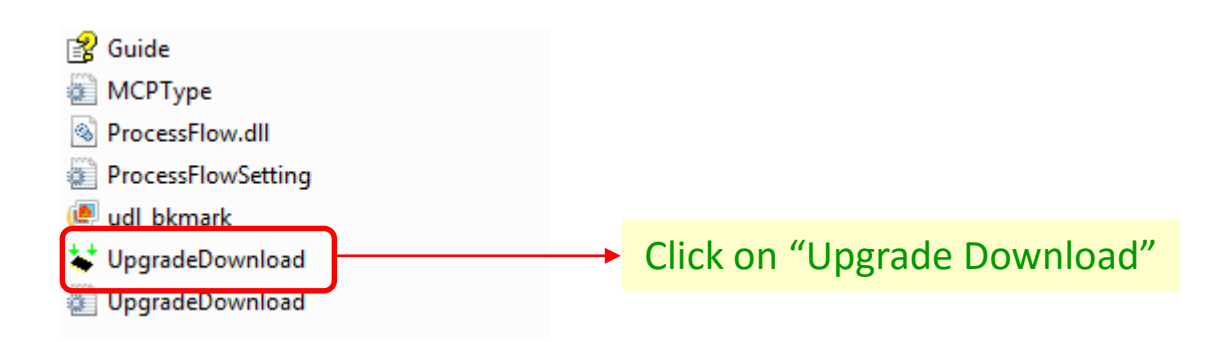

| Uppred-Download - R29903 |      |        |          |             |          | 1. See |                                                                                                    |
|--------------------------|------|--------|----------|-------------|----------|--------|----------------------------------------------------------------------------------------------------|
| 0                        | 00   |        |          |             |          |        |                                                                                                    |
| Pert                     | Step | Status | Pragress | Time[a]     | МСР Туре |        |                                                                                                    |
|                          |      |        |          |             |          |        |                                                                                                    |
|                          |      |        |          |             |          |        |                                                                                                    |
|                          |      |        |          |             |          |        |                                                                                                    |
|                          |      |        |          |             |          |        |                                                                                                    |
|                          |      |        |          |             |          |        | the transmission of a second state of the second second second second second second second second second second |
|                          |      |        |          |             |          |        | nis window will be                                                                                              |
|                          |      |        |          |             |          |        |                                                                                                    |
|                          |      |        | 144      | 且保留。        | 应准前据     | 1      |                                                                                                    |
| Ready                    |      |        |          | North Della | A PAN    |        |                                                                                                    |

## **INSTALL THE -- > PHONE DRIVER IN YOUR PC**

**Step 07 :** Make the phone "Factory Reset" & Make it ON

**Step 08 :** Connect the Phone with your PC through USB cable

Check Point :- Make sure USB cable shall be of Phone (Not Power Bank)

| Driver Software Installation                                                                  |                                              | ×     |
|-----------------------------------------------------------------------------------------------|----------------------------------------------|-------|
| Your device is ready to use                                                                   |                                              |       |
| USB Mass Storage Device<br>Linux File-CD Gadget USB Device<br>Linux File-CD Gadget USB Device | Ready to use<br>Ready to use<br>Ready to use |       |
|                                                                                               |                                              | Close |

PC will take the Phone Driver Automatically & after successful install ... message as above picture shall appear

#### <u>Note</u>

If you already connected this phone before with same PC then it will not show the Driver update process & the above message will not appear

Means -- > Your PC already have the Phone Driver

Step 09: Open the folder "UPGRADEDOWNLOAD\_R2.9.9015" --- > "Bin" Folder -- > Click on "Upgrade Download"

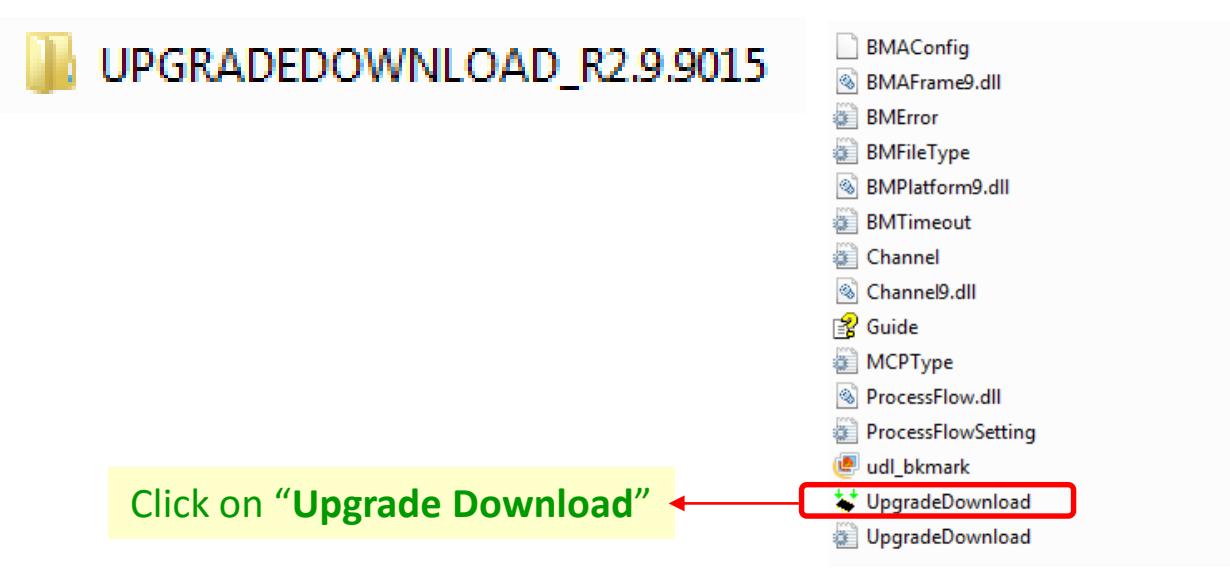

### After Click on "**Upgrade Download**" -- > Below Window will be open

| and a | Plan | Status | Deserves | Timelal | MCD Tune |   |
|-------|------|--------|----------|---------|----------|---|
|       | arep | SIRVI  | Fragress | Timelit | MCP Type | - |
|       |      |        |          |         |          |   |
|       |      |        |          |         |          |   |
|       |      |        |          |         |          |   |
|       |      |        |          |         |          |   |
|       |      |        |          |         |          |   |
|       |      |        |          |         |          |   |
|       |      |        |          |         |          |   |
|       |      |        |          |         |          |   |
|       |      |        |          |         |          |   |
|       |      |        |          |         |          |   |

# Step 10 : Select the software to be Upload

| Click here & select the software "ZURI_C52_A_Ver_05_20160511" |                       |        |                                                                                                    |         |          |      |
|---------------------------------------------------------------|-----------------------|--------|----------------------------------------------------------------------------------------------------|---------|----------|------|
| 💥 Upgr                                                        | adeDownload - R2.9.90 | 15     | And and a second second s |         |          |      |
| Ô                                                             |                       |        |                                                                                                    |         |          |      |
| Port                                                          | Step                  | Status | Progress                                                                                                    | Time(s) | МСР Туре |      |
|                                                               |                       |        |                                                                                                    |         |          |      |
|                                                               |                       |        |                                                                                                    |         |          |      |
|                                                               |                       |        |                                                                                                    |         |          |      |
|                                                               |                       |        |                                                                                                    |         |          |      |
|                                                               |                       |        |                                                                                                    |         |          |      |
|                                                               |                       |        |                                                                                                    |         |          |      |
|                                                               |                       |        |                                                                                                    |         |          |      |
|                                                               |                       |        |                                                                                                    |         |          |      |
|                                                               |                       |        |                                                                                                    |         |          |      |
|                                                               |                       |        |                                                                                                    |         |          |      |
|                                                               |                       |        |                                                                                                    |         |          |      |
|                                                               |                       |        |                                                                                                    | 151 571 | 古たいたいたけ  | == 1 |
|                                                               |                       |        |                                                                                                    | NC EE   | 1人/庄孚人]  | 12 - |
| Loading                                                       | packet file           |        |                                                                                                    |         |          |      |
|                                                               |                       |        |                                                                                                    |         |          |      |

After select the software -- > It will upload in Tool & Status will show here -- > Wait until complete the upload

Step 11: Make the Phone "OFF" -- > Remove the Battery -- > Again Insert the Battery

Check Point :- Only Insert the Battery, But do not make the Phone "ON"

**Step 12 :** Connect the USB to PC -- > Click Start -- > Press the Vol -ve key of Phone -- > Connect the USB to Phone

| 🐮 UpgradeDownload - R2.9.9015 |          |        |          |         |          |  |  |  |
|-------------------------------|----------|--------|----------|---------|----------|--|--|--|
| 0                             | <b>S</b> |        |          |         |          |  |  |  |
| Port                          | Step     | Status | Progress | Time(s) | МСР Туре |  |  |  |
|                               |          |        |          |         |          |  |  |  |
|                               |          |        |          |         |          |  |  |  |

After Connect the USB to Phone -- > Software upload to phone will Start -- > & Will Show the Below Progress

| 0   | 88     | ■ ② SC77xx:2 |          |         |          |   |
|-----|--------|--------------|----------|---------|----------|---|
| ert | Step   | Status       | Progress | Time(s) | MCP Type | _ |
| 6   | System | Downloading  |          | 43      | -        |   |
|     |        |              |          |         |          |   |
|     |        |              |          |         |          |   |
|     |        |              |          |         |          |   |
|     |        |              |          |         |          |   |
|     |        |              |          |         |          |   |
|     |        |              |          |         |          |   |

After Complete the successful loading of Software -- > Will Show the Passed

| Port | Step | Status | Progress |          |
|------|------|--------|----------|----------|
| 8    | NV   | Finish | Passed   | <b>1</b> |

#### Note :

Sometimes this procedure does not complete the first time , If Fails , please try and repeat it from Step 10.

Step 13 : If Software not upload successfully -- > Will Show Fail

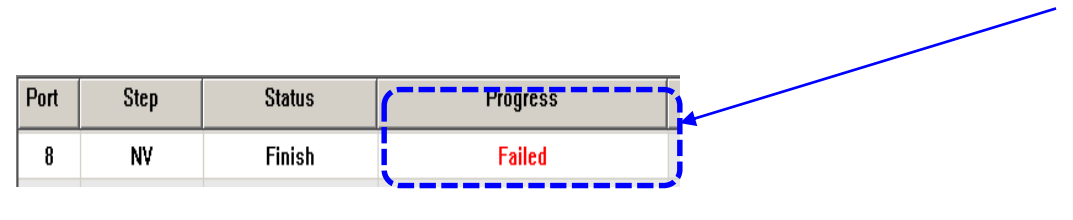

**Pl. Note :-** If getting fail -- > Pl. try again from **Step 10** 

**Step 14 :** If Software upload successfully -- > Remove the Battery and re-insert the battery.

#### Note :

First boot after the new software upload will take time to boot probably about 10 to 15 minutes and it is Normal.